## Zamawianie map w postaci dokumentu elektronicznego

Mapa ewidencyjna - zawiera działki oraz ich numery, budynki oraz kontury użytków.

**Mapa zasadnicza** - to mapa o pełnej treści, która oprócz danych ewidencyjnych (działek, budynków, użytków) zawiera także informacje o zagospodarowaniu terenu (drogi, ogrodzenia, budowle itp.) oraz uzbrojenie podziemne.

**KROK 1** – po wejściu na stronę główną geoportalu powiatu rzeszowskiego należy wybrać:

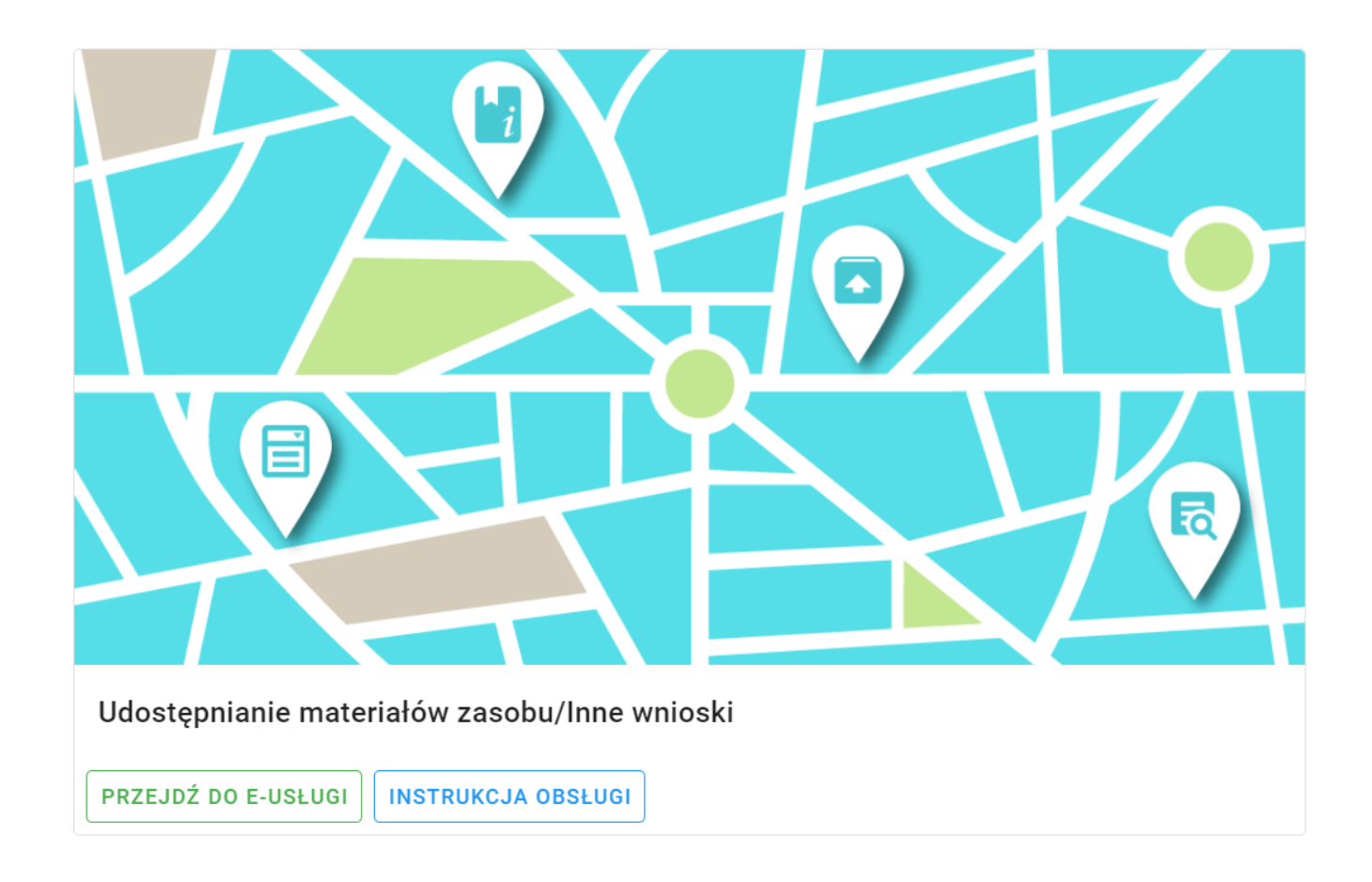

KROK 2 – zaloguj się na swoje konto

|                                                                                                    | PODGiK w                                              | Rzeszowie                                                                                                    |
|----------------------------------------------------------------------------------------------------|-------------------------------------------------------|----------------------------------------------------------------------------------------------------|
| Tutaj zamówisz mapę ewidencyjną<br>Na portalu można złożyć także wni<br>przy pomocy poczty tradycyjnej. | ą, mapę zasadniczą, wyrys<br>iosek na naradę koordyna | s i wypis oraz inne materiały zasobu bez wychodzenia z domu<br>cyjną. Zamówione materiały dostarczymy elektronicznie lub |
| Logowanie                                                                                               |                                                       | Nowe konto                                                                                                    |
| Użytkownik (login):                                                                                     |                                                       | Aby uzyskać dostęp musisz mieć założone konto.<br>Założenie konta jest bezolatne                                         |
| XXXXXXXXXXX                                                                                             |                                                       |                                                                                                    |
| Hasło:                                                                                                  |                                                       | Załóż konto                                                                                                    |
|                                                                                                    |                                                       |                                                                                                    |
| Zaloguj                                                                                                 | Zapomniałem hasła                                     |                                                                                                    |
|                                                                                                    |                                                       |                                                                                                    |
|                                                                                                    |                                                       |                                                                                                    |

**KROK 3** – po zalogowaniu się należy wybrać kolejno:

| PODGiK w Rzeszowie                              | ← = ≎ |
|-------------------------------------------------|-------|
| Zalogowana osoba                                |       |
| Michał Kotarba                                  |       |
| Wyświetl/zmień dane                             |       |
| Nowe zamówienie                                 |       |
| Inne wnioski                                    |       |
| Wnioski narady ZUD                              |       |
| Lista wniosków                                  |       |
| Мара                                            |       |
| Komunikator                                     |       |
| Udostępnianie materiałów zasobu<br>- INSTRUKCJA |       |

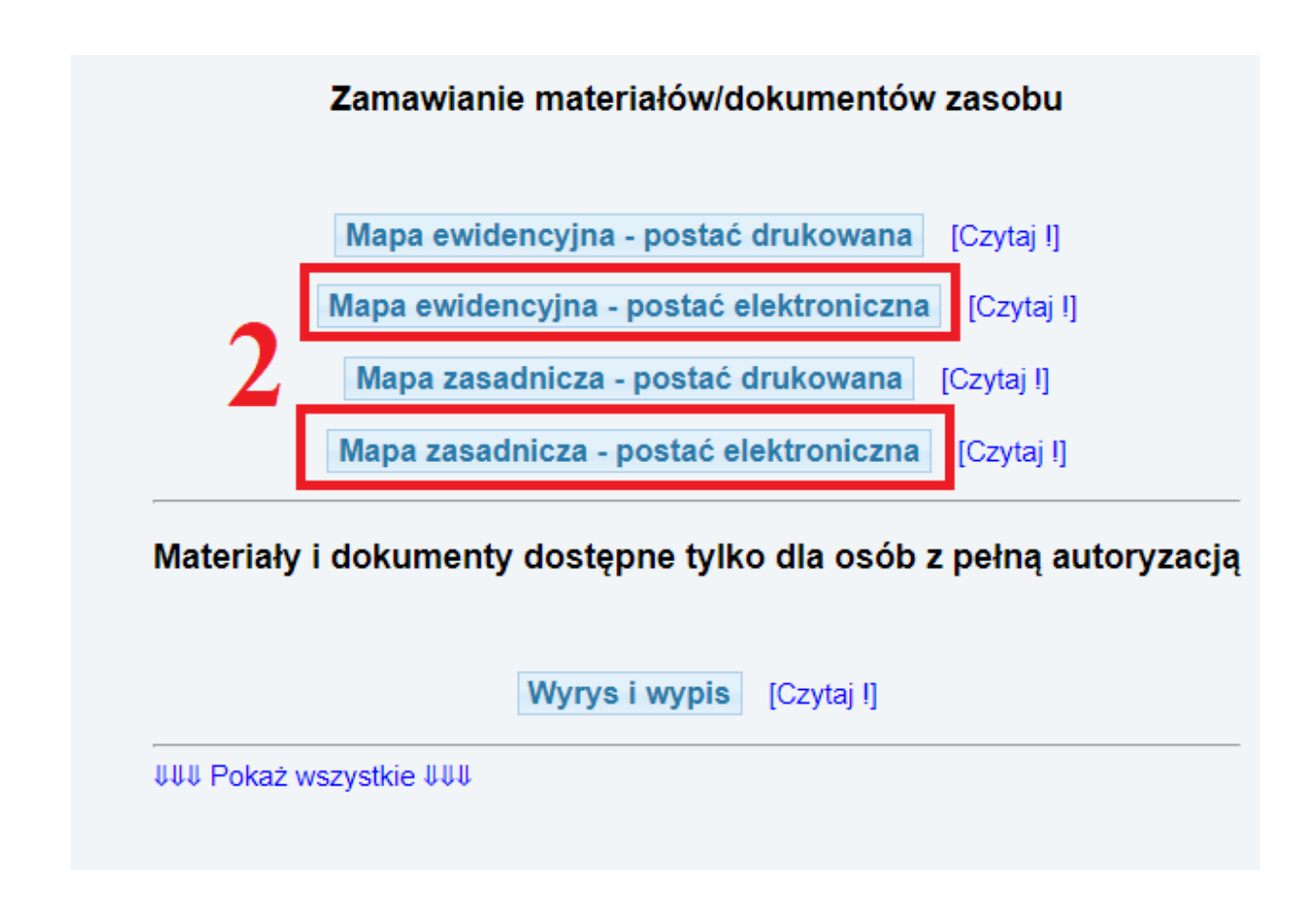

**KROK 4** – wypełnij wniosek

|                                 | Zamówiania matariałów zasobu                                                                                                    |
|---------------------------------|----------------------------------------------------------------------------------------------------|
| alogowana osoba                 | mana zasadnicza                                                                                                    |
|                                 |                                                                                                    |
| viichai Kotarba                 | Wnioskodawca:                                                                                                    |
| Wyświetl/zmień dane             |                                                                                                    |
|                                 |                                                                                                    |
| Nowe zamówienie                 |                                                                                                    |
| Inne wnioski                    | Uwagai liektoć w formularzu jest mowa o "Ustawie", oznacza to ustawę z dnia 17 maja 1989 r Prawo geodeżyjne i kartograficzne (Dz.U.<br>1989 Nr 30, poz. 163, z poźn. zm.). |
| Media de la secola 70.05        | 1. Oznaczenie wniosku nadane przez wnioskodawcę (pole nieobowiązkowe):                                                                                                    |
| Whioski harady 200              |                                                                                                    |
| Lista wniosków                  | 2. Cel pobrania materialów                                                                                                    |
| Mapa                            | O dla potrzeb własnych niezwiązanych z działalnością gospodarczą, bez prawa publikacji w sieci Internet                                                                    |
|                                 | O dla dowolnych potrzeb                                                                                                    |
| Komunikator                     | UUU Pokaż inne cele UUU                                                                                                    |
| Idostepnianie materiałów zasobu | 3. Osoba wyznaczona do kontaktów ze strony wnioskodawcy (pola nieobowiązkowe)                                                                                              |
| - INSTRUKCJA                    | Imię i nazwisko: e-mail: telefon:                                                                                                    |
|                                 | 4. Sposób udostępnienia materiałów                                                                                                    |
|                                 | usługa sieciowa udostępniania (opcja zalecana)                                                                                                    |
|                                 | <ul> <li>postać elektroniczna - e-maii</li> <li>postać elektroniczna - pośnik danych</li> </ul>                                                                            |
|                                 | 5 Skalar                                                                                                    |
|                                 | © 1:500                                                                                                    |
|                                 | O 1:1000                                                                                                    |
|                                 | 6. Postać mapy                                                                                                    |
|                                 | O mapa wektorowa (plik DXF)                                                                                                    |
|                                 | O mapa rastrowa (GeoTIFF)                                                                                                    |
|                                 | ⊖ mapa rastrowa (PDF z opisem i skalą)                                                                                                    |
|                                 | 7. Obszar mapy (wykaz współrzędnych)                                                                                                    |
|                                 | Udostępniony będzie wyłącznie obszar mapy wewnątrz wskazanego markera. W przypadku zamówienia pliku PDF                                                                    |
|                                 | zaleca się wskazanie obszaru zbliżonego do prostokąta.                                                                                                    |

| 2. Cel pobrania materiałów                           |                                          |                     |
|------------------------------------------------------|------------------------------------------|---------------------|
| $\odot$ dla potrzeb własnych niezwiązanych z działal | lnością gospodarczą, bez prawa publikacj | ji w sieci Internet |
| $\bigcirc$ dla dowolnych potrzeb                     |                                          |                     |
| ↓↓↓ Pokaż inne cele ↓↓↓                              |                                          |                     |
| 3. Osoba wyznaczona do kontaktów ze strony wniosk    | odawcy (pola nieobowiązkowe)             |                     |
| Imię i nazwisko:                                     | e-mail:                                  | telefon:            |
| 4. Sposób udostępnienia materiałów                   |                                          |                     |
| usługa sieciowa udostępniania (opcja zalecar         | na)                                      |                     |
|                                                      |                                          |                     |
|                                                      |                                          |                     |
| 5. Skala:                                            |                                          |                     |
| 1:500                                                |                                          |                     |
| O 1:1000                                             |                                          |                     |
| 6. Postać mapy                                       |                                          |                     |
| ◯ mapa wektorowa (plik DXF)                          |                                          |                     |
| ○ mapa rastrowa (GeoTIFF)                            |                                          |                     |
| ◯ mapa rastrowa (PDF z opisem i skalą)               |                                          |                     |
|                                                      |                                          |                     |

Należy uzupełnić dane w pkt. 2, 3, 4, 5, 6.

## W pkt. 7 musisz zdefiniować obszar mapy

Do wniosku można dodać kilka obszarów oraz je usuwać z listy. Kliknij przycisk Dodaj obszar do wniosku. Zostaniesz automatycznie przeniesiony na mapę.

```
    7. Obszar mapy (wykaz współrzędnych)
    Udostępniony będzie wyłącznie obszar mapy wewnątrz wskazanego markera. W przypadku zamówienia pliku PDF zaleca się wskazanie obszaru zbliżonego do prostokąta.
    Dodaj obszar do wniosku
    Powierzchnia [ha] Liczba punktów Obszar wydruku [mm]
```

## Dodaj/modyfikuj arkusz do wniosku

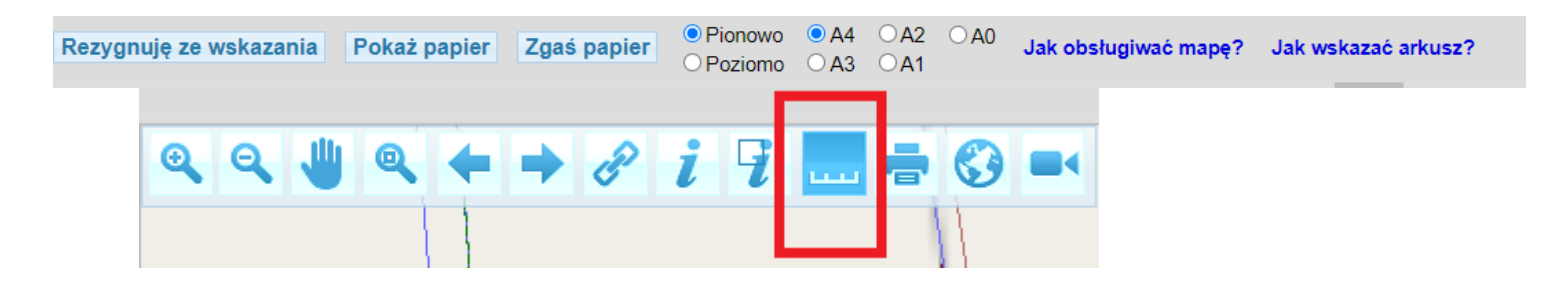

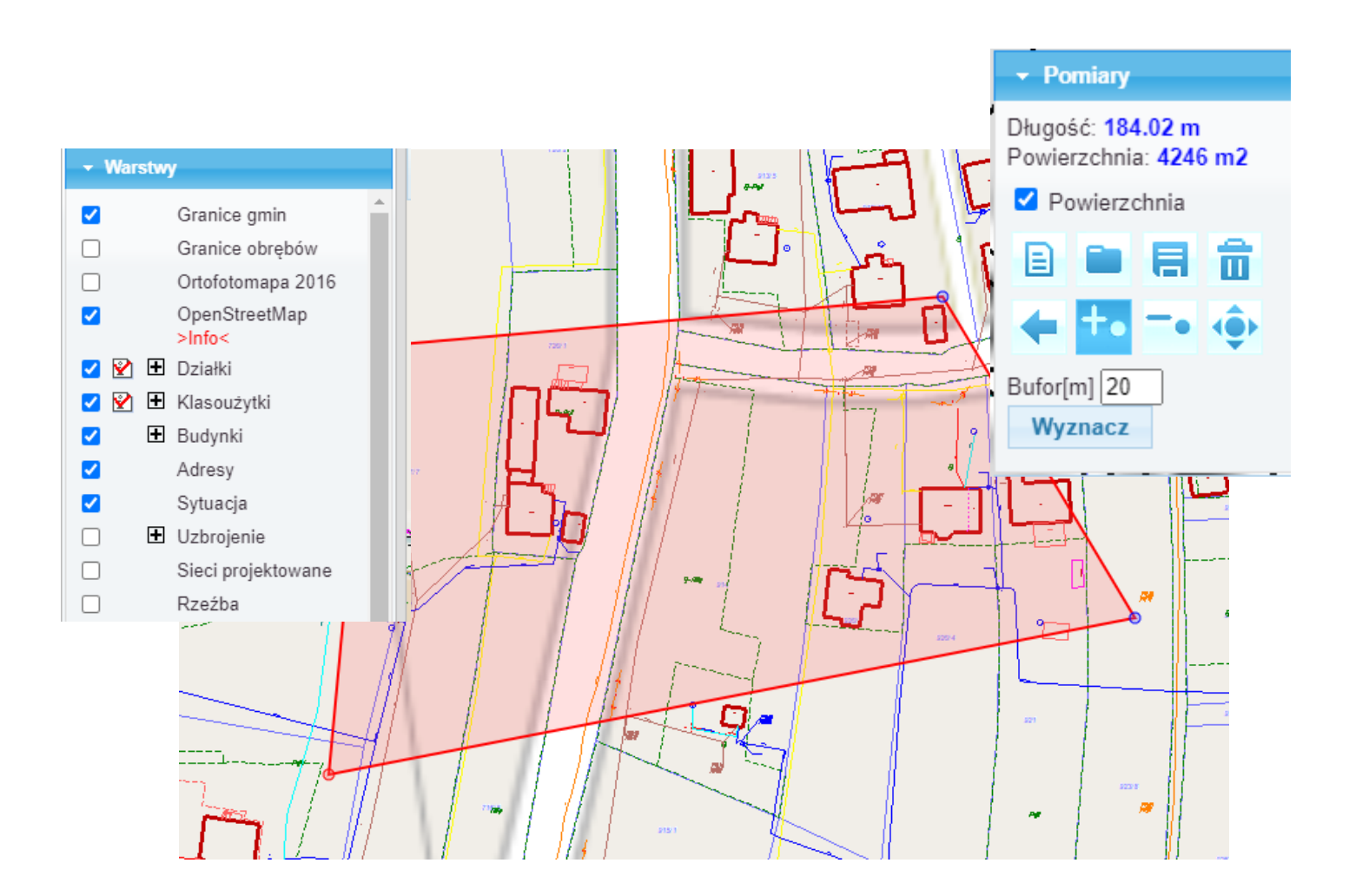

W panelu górnym dostępne są przyciski z instrukcjami: Jak zaznaczyć obszar oraz Jak obsługiwać mapę. W panelu Warstwy, aby wyświetlić treść mapy zaznacz odpowiednie warstwy. Zlokalizuj się na mapie, odpowiednio powiększ obszar, z Listwy z narzędziami wybierz przycisk

przycisk

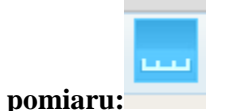

Klikajac myszka wskaż obszar mapy, który chcesz zamówić. Podczas wskazywania z prawej strony ekranu pojawią się dodatkowe przyciski do modyfikacji, zapisu i kasowania obszaru. Naciśnij

Dodaj obszar do wniosku.

W formularzu wniosku sprawdź poprawność wypełnienia pól.

W punkcie 8 możesz wpisać swoje dodatkowe wyjaśnienia i uwagi.

Po prawidłowym wypełnieniu wniosku w punkcie 9 pojawi się kalkulacja cenowa.

**KROK 5** – wciśnij przycisk: **Wyślij wniosek** 

Otrzymasz komunikat z numerem kancelaryjnym zarejestrowanego wniosku.

W panelu użytkownika klikając przycisk <u>Lista wniosków</u> możesz przeglądać swoje zamówienia, sprawdzać status realizacji zamówienia.

W szczegółach zamówienia możesz przeglądać, pobrać i wydrukować wypełnione formularze wniosków, Dokumenty Obliczenia Opłaty oraz Licencje.

**KROK 6** - zapłać za zamówienie

Po realizacji wniosku przez pracownika urzędu (ok. 1-2 dni robocze) pojawi się dokument obliczenia opłaty. Należy wejść w zakładkę LISTA WNIOSKÓW.

| Dokumenty do pobrania                                                                                                    |
|----------------------------------------------------------------------------------------------------|
| Wniosek P Wniosek P1 Dokument Obliczenia Opłaty                                                                                                    |
| Opłacenie wniosku                                                                                                    |
| Zapłać online                                                                                                    |
| lub opłać wniosek przelewem na podstawie danych zawartych w Dokumencie Obliczenia Opłaty.<br>Po wykonaniu przelewu należy przesłać potwierdzenie zapłaty w postaci pliku PDF. Nie przesłanie potwierdzenia może wydłużyć<br>realizację wniosku. |
| Wybierz plik: Wybierz plik Nie wybrano pliku                                                                                                    |
| Wyślij potwierdzenie zapłaty                                                                                                    |

W przypadku płatności zwykłym przelewem należy pobrać **Dokument obliczenia opłaty** oraz dokonać płatności zgodnie z danymi,

a następnie wysłać potwierdzenie zapłaty: Wyślij potwierdzenie zapłaty

Opcja płatności online:

| ldentyfikator transakc<br>Platnik:<br>Kwota [zł]: | 11:                  | Dane transakcji                       |                        |                                     |
|---------------------------------------------------|----------------------|---------------------------------------|------------------------|-------------------------------------|
| Wskaż bank, w którym m                            | Przelew popra        | zez usługę PayByNe                    | t KIR. Paybynet        |                                     |
| mBank<br>mBank                                    | Alior Bank           | BNP PARIBAS<br>BGŻ BNP<br>Paribas     | iPKO                   | inteligo                            |
| Millennium<br>Bank Millennium                     | citi Handlowy        | Bank Pekao<br>Pekao24Przelew          | Getin Bank             | <mark>plus≎bank</mark><br>Plus Bank |
| Podkarpacki<br>Bank<br>Spółdzielczy               | Grupa<br>BPS<br>BPS  | SGB<br>SGB                            | NOBE BANK<br>Noble Pay | Płacę z Idea<br>Bank                |
| nestPrzelew                                       | ING Solution         | © KASA<br>STEFCZYKA<br>Kasa Stefczyka |                        |                                     |
| Do kwoty zostanie dolicz                          | ona prowizja KIR wys | okości: 0,59 zł                       |                        |                                     |

Po dokonaniu płatności usługą PayByNet potwierdzenie trafia automatycznie do zamówienia.

Po opłaceniu zamówione mapy zostaną wysłane za pośrednictwem Poczty Polskiej.

| S | prawdzaj | j okno z | z komun | ikatami. | Możesz | również | sam z | adać p | ytanie | pracownikow | i Starostwa. |
|---|----------|----------|---------|----------|--------|---------|-------|--------|--------|-------------|--------------|
|   |          |          |         |          |        |         |       |        | •      | 1           |              |

| Komunikaty          |       |                                                         |             |  |
|---------------------|-------|---------------------------------------------------------|-------------|--|
| Czas                | Osoba | Komunikat                                               | Przeczytane |  |
| 2020-11-27 13:58:32 |       | Proszę anulować zamówienie.                             |             |  |
| 2020-11-27 13:50:22 |       | Wpłynął nowy wniosek z formularza P1 - postać drukowana |             |  |
| Nowy komunikat:     |       | Wyślij komunikat                                        |             |  |